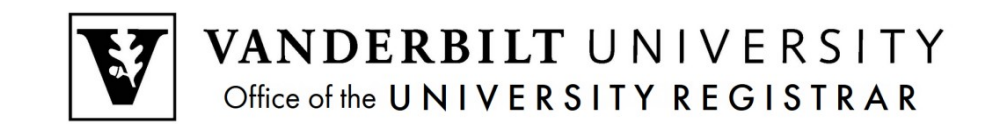

## YES User Guide

Waitlist

1. After adding a class to your cart, go to your Class Cart and select Waitlist if Full from the pulldown menu for the class you want.

| 2016 Fall   All Sessions                                              | •    |                 | SEARCH         IN CART           Q         4.0 HRS | ENROLLED ENROLLMENT<br>10.0 HRS JUL 2<br>2 0 1 6 | DATES |
|-----------------------------------------------------------------------|------|-----------------|----------------------------------------------------|--------------------------------------------------|-------|
| Class Cart 🔍 »                                                        |      |                 |                                                    |                                                  |       |
| THTR 1711: Introduction to Theatrical Produc                          | tion |                 |                                                    |                                                  |       |
| O1 4.0 hrs Lecture     O/12     Do Not Enroll Enroll Waitlist If Full | MWF  | 01:10p - 02:00p | Neely Auditorium 203                               | Stratton, Matthew D.                             |       |

2. A **W** will display next to the class you want to waitlist. Click the Submit button.

| Cla    | ss Car       | t « ] »        |                    |     |                 |                      |                      |  |
|--------|--------------|----------------|--------------------|-----|-----------------|----------------------|----------------------|--|
| THTR   | 1711: Introd | luction to The | atrical Production |     |                 |                      |                      |  |
| w▼ 01  | 4.0 hrs      | Lecture        | ▲ 0/12             | MWF | 01:10p - 02:00p | Neely Auditorium 203 | Stratton, Matthew D. |  |
| Submit |              |                |                    |     |                 |                      |                      |  |

3. This message will appear at the bottom of your screen:

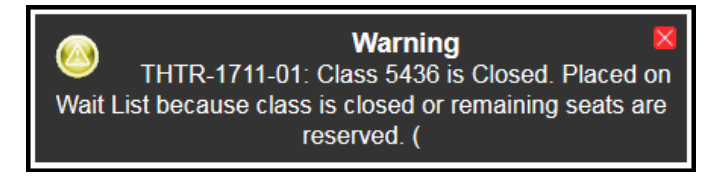

## **Drop-if-Enrolled**

If your waitlisted class conflicts with one in which you're currently enrolled, if you are enrolled in a different section of the same course, or if enrollment in a waitlisted course would put you over 18 semester hours, you will need to utilize the **Drop-if-Enrolled** function.

1. Go to your Enrolled classes page and click on the brown box with arrows in it next to your waitlisted class.

| Er    | rolled                                           | «                    |          |     |                 | ۲                                | Enrolled 🗹 Waiting 🗌 Di                       | ropped     |  |
|-------|--------------------------------------------------|----------------------|----------|-----|-----------------|----------------------------------|-----------------------------------------------|------------|--|
| EES : | 1030: Ocean                                      | ography              |          |     |                 |                                  |                                               |            |  |
| 01    | 3.0 hrs                                          | Lecture              | <b>~</b> | MWF | 10:10a - 11:00a | Calhoun Hall 109                 | Kelley, Neil P.                               | <b>%</b> - |  |
| 05    |                                                  | Discussion           | <b>~</b> | w   | 01:10p - 02:00p | Stevenson 2 (Molec. Biology) 200 | Kelley, Neil P.                               | Ð          |  |
| HIST  | f <b>1480:</b> The I                             | Darwinian Revolution |          |     |                 |                                  |                                               |            |  |
| 01    | 3.0 hrs                                          | Lecture              | *        | TR  | 11:00a - 12:15p | Calhoun Hall 109                 | Sponsel, Alistair W.   Picard,<br>Danielle R. |            |  |
| MGI   | RL 1200: Prin                                    | nciples of Marketing |          |     |                 |                                  |                                               |            |  |
| 05    | 3.0 hrs                                          | Lecture              | <b>«</b> | TR  | 04:10p - 05:25p | Buttrick Hall 101                | Cleek, Corey M.                               | 5          |  |
| EES   | 1030L: Ocea                                      | nography Laboratory  |          |     |                 |                                  |                                               |            |  |
| 02    | 1.0 hrs                                          | Laboratory           | 4        | т   | 01:10p - 04:00p | Stevenson 1 (Math) 107           | Kelley, Neil P.                               |            |  |
| THT   | THTR 1711: Introduction to Theatrical Production |                      |          |     |                 |                                  |                                               |            |  |
| 01    | 4.0 hrs                                          | Lecture              | 4        | MWF | 01:10p - 02:00p | Neely Auditorium 203             | Stratton, Matthew D.                          | <b>* 5</b> |  |

2. Select which class you want to drop if you are enrolled in your waitlisted class by clicking the brown box with arrows.

|            | Select a class from the list below to drop if Introduction to Theatrical Production is enrolled from the wait list. |                         |          |     |        |               |                                  |                                               |            |  |  |
|------------|----------------------------------------------------------------------------------------------------|-------------------------|----------|-----|--------|---------------|----------------------------------|-----------------------------------------------|------------|--|--|
|            | THTR 1711: Introduction to Theatrical Production                                                                    |                         |          |     |        |               |                                  |                                               |            |  |  |
| (          | 01 4.0 hrs                                                                                                    | Lecture                 | <u></u>  | /12 | MWF    | 01:10p - 02:0 | 0p Neely Auditorium 203          | Stratton, Matthew D.                          |            |  |  |
| Y          | You can use the Sicon to select a class or click the save button to continue.                                       |                         |          |     |        |               |                                  |                                               |            |  |  |
| EE         | EES 1030: Oceanography                                                                                              |                         |          |     |        |               |                                  |                                               |            |  |  |
| 01         | 3.0 hrs                                                                                                    | Lecture                 | <b>~</b> | MWF | 10:10a | - 11:00a      | Calhoun Hall 109                 | Kelley, Neil P.                               | st.        |  |  |
| <b>0</b> 5 |                                                                                                    | Discussion              | <b>~</b> | w   | 01:10p | - 02:00p      | Stevenson 2 (Molec. Biology) 200 | Kelley, Neil P.                               |            |  |  |
| EF         | S 1030L: Oc                                                                                                    | eanography Laboratory   | 7        |     |        |               |                                  |                                               |            |  |  |
| 02         | 1.0 hrs                                                                                                    | Laboratory              | <        | т   | 01:10p | - 04:00p      | Stevenson 1 (Math) 107           | Kelley, Neil P.                               | \$         |  |  |
| H          | HIST 1480: The Darwinian Revolution                                                                                 |                         |          |     |        |               |                                  |                                               |            |  |  |
| 01         | 3.0 hrs                                                                                                    | Lecture                 | ~        | TR  | 11:00a | - 12:15p      | Calhoun Hall 109                 | Sponsel, Alistair W.   Picard,<br>Danielle R. |            |  |  |
| Μ          | GRL 1200: I                                                                                                    | Principles of Marketing |          |     |        |               |                                  |                                               |            |  |  |
| 05         | 3.0 hrs                                                                                                    | Lecture                 | ~        | TR  | 04:10p | - 05:25p      | Buttrick Hall 101                | Cleek, Corey M.                               | <b>*</b> 🖍 |  |  |

## 3. Click Save.

| Select a class from the list below to drop if Introduction to Theatrical Production is enrolled from the wait list.  |                                                                                  |                  |                 |                   |                 |  |  |  |  |
|----------------------------------------------------------------------------------------------------|----------------------------------------------------------------------------------|------------------|-----------------|-------------------|-----------------|--|--|--|--|
| <b>THTR 1711</b>                                                                                                    | THTR 1711: Introduction to Theatrical Production                                 |                  |                 |                   |                 |  |  |  |  |
| 01 4.0 hrs                                                                                                    | 01 4.0 hrs Lecture MWF 01:10p - 02:00p Neely Auditorium 203 Stratton, Matthew D. |                  |                 |                   |                 |  |  |  |  |
| You can use the 🚱 icon to select a class or click the save button to continue.<br>MGRL 1200: Principles of Marketing |                                                                                  |                  |                 |                   |                 |  |  |  |  |
| 05 3.0 hrs                                                                                                    | Lecture                                                                          | ▲ 9/12 <b>TR</b> | 04:10p - 05:25p | Buttrick Hall 101 | Cleek, Corey M. |  |  |  |  |
| Save Remove Cancel                                                                                                   |                                                                                  |                  |                 |                   |                 |  |  |  |  |

4. Your waitlisted class will show which class you have chosen to drop if enrolled from the waitlist on your Enrolled page.

| THTR 1711: Introduction to Theatrical Production |                                                                                    |         |       |                 |                      |                      |          |  |  |  |
|--------------------------------------------------|------------------------------------------------------------------------------------|---------|-------|-----------------|----------------------|----------------------|----------|--|--|--|
| 01                                               | 4.0 hrs                                                                            | Lecture | 🔺 MWF | 01:10p - 02:00p | Neely Auditorium 203 | Stratton, Matthew D. | <b>₽</b> |  |  |  |
| MGRL-                                            | MGRL-1200-05 will be dropped if you are enrolled in this class from the wait list. |         |       |                 |                      |                      |          |  |  |  |

## **Enrolled from the Waitlist**

If you are enrolled to a class from the waitlist, you will receive a notification from the Office of the University Registrar.

**Please note:** Successful enrollment to one section of a course means that you will be dropped from the waitlist for all other sections of that course.